## Instruções de Cópia da Unidade Curricular (UC) entre anos letivos no Moodle

Utilize o «Browser» e entre na plataforma do ano letivo que pretende copiar a informação: http://moodle????.uac.pt

No presente exemplo vai fazer-se uma cópia do ano letivo, 2012/2013 (http://moodle1213.uac.pt) para o ano letivo, 2013/2014 (http://moodle1314.uac.pt) Entre na UC do ano letivo que pretende copiar:

- 1. No Browser escreva "http://moodle1213.uac.pt"
- 2. Introduza as suas credenciais
- 3. Selecione a UC que pretende copiar (no exemplo "S2 - Química Física (999576 - TGR)")
- 4. No menu "Administração" selecione para fazer uma cópia de segurança.

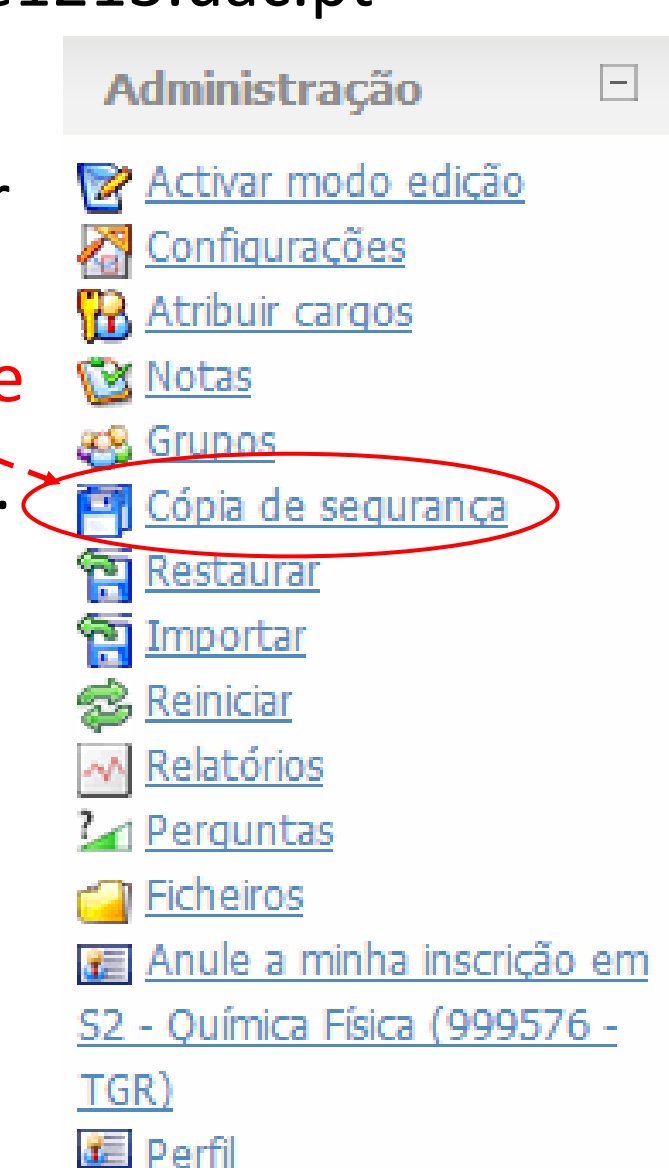

5. Deverá aparecer uma página com uma lista de informação selecionada, 🗹 que será copiada após seleção do botão "continue".

Cópia de segurança da disciplina: S2 - Química Física (999576 - TGR) (S2 - Química Física (999576 - TGR))

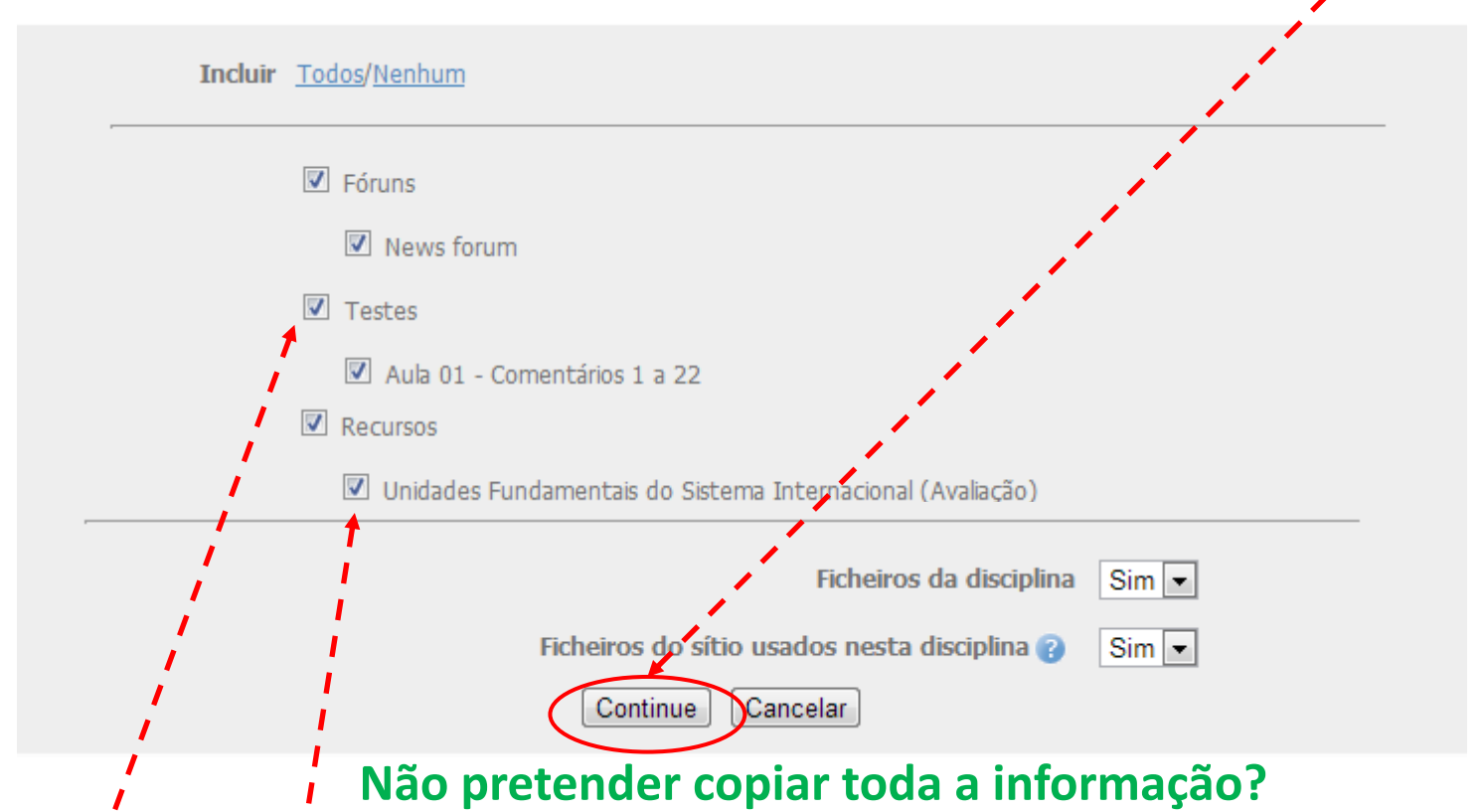

Então, antes de selecionar o botão "continue", tem de remover a seleção dos grupos ou elementos que não pretende e só depois selecionar "continue"

- 6. Deverá aparecer uma página com uma lista da informação que foi selecionada para ser copiada, no fim da página selecione Continue
- 7. Aparecerá uma nova página que quando a cópia estiver concluída, no final da mesma, pedirá para selecionar Continue.
- 8. Aparecerá uma página do tipo:

| uac1213 🕨                                                                                                    | <ul> <li>S2 - Química Física (999576 - TG</li> </ul>                                                                         | R) 🕨 Ficheiros 🕨 backupdata    |                |                         |                                                         |  |  |
|----------------------------------------------------------------------------------------------------|----------------------------------------------------------------------------------------------------|--------------------------------|----------------|-------------------------|---------------------------------------------------------|--|--|
|                                                                                                    | Nome(s)                                                                                                    |                                | Tamanho        | Modificado              | Acção                                                   |  |  |
|                                                                                                    | 🚰 Pasta ascendente                                                                                                    |                                |                |                         |                                                         |  |  |
|                                                                                                    | 🙆 backup-s2 - gu mica f sica 999576 - tgr -14062013-1020.zip 6.7Mb (14 June 2013, 10:2) Descompactar Lista Restaurar Renomea |                                |                |                         |                                                         |  |  |
|                                                                                                    | 🔲 🝏 <u>backup-s2 - quimica fisica</u>                                                                                        | 999576 - tgr -14062013-0006.zi | p 14.3Mb       | 14 June 2018, 00:09 Des | compactar <u>Lista</u> <u>Restaurar</u> <u>Renomear</u> |  |  |
|                                                                                                    | Image: sectore log.html     108 bytes 29 August 2012, 12:28     Editar Ren                                                   |                                |                | Editar Renomear         |                                                         |  |  |
|                                                                                                    | Com os ficheiros escolhidos                                                                                                  | Seleccionar todos Não selec    | ccionar nenhum | n Enviar um ficheir     |                                                         |  |  |
| 9. Para descarregar para uma pasta do computador, a cópia de segurança, carregue em cima do ficheiro que acabou de criar. |                                                                                                    |                                |                |                         |                                                         |  |  |
|                                                                                                    | ,                                                                                                    |                                |                |                         |                                                         |  |  |
| 10.Sa                                                                                                    | nia da plataform                                                                                                    | a do moodle.                   |                |                         |                                                         |  |  |

Entre na UC do ano letivo no qual pretende colocar a informação constante da cópia de segurança:

- 1. No Browser escreva "http://moodle1314.uac.pt"
- 2. Introduza as suas credenciais
- Selecione a UC na qual pretende colocar a informação contida na cópia de segurança. (no exemplo "S2 - Química Física (999576 - TGR)")
- 4. No menu "Administração" selecione Configurações.

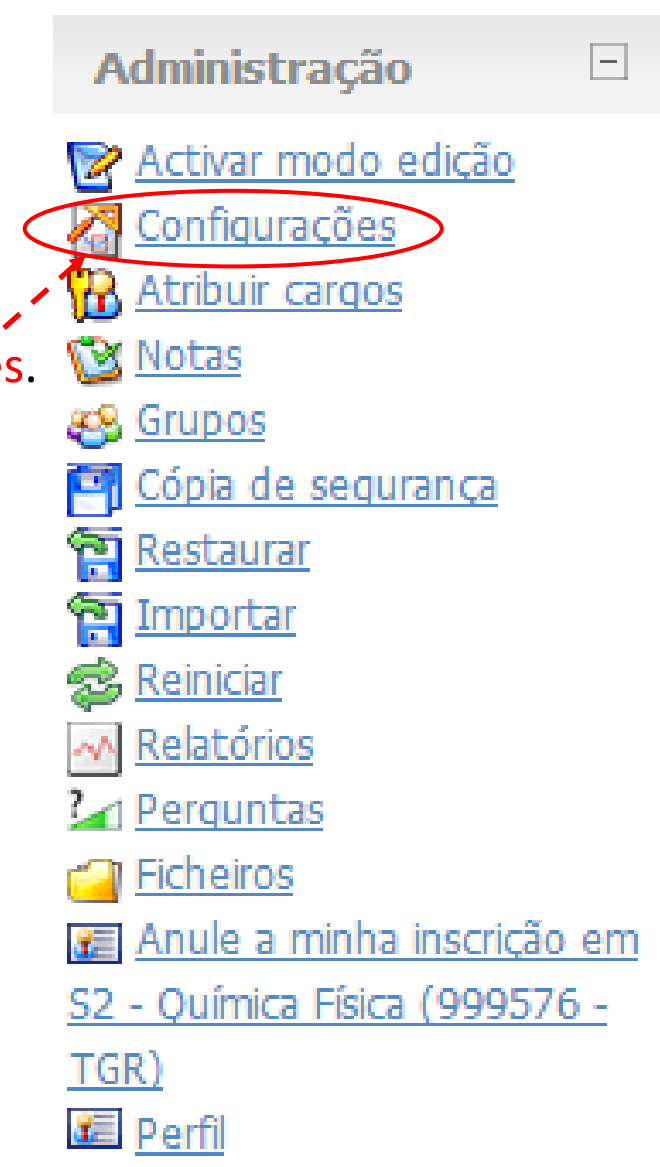

## Deverá aparecer uma página,

Editar definição da disciplina

| Geral                                 |        |                                                            |
|---------------------------------------|--------|------------------------------------------------------------|
| Nome curto*                           | 8      | Química-Física                                             |
| Número de identificação da disciplina | •      |                                                            |
| Sumário                               | 0      |                                                            |
| Formato                               | 0      |                                                            |
| Número de semanas ou tó               | ipicos |                                                            |
| Data de início da disciplina          | •      | 28 June 2013 -                                             |
| Secções ocultas                       | •      | As secções ocultas serão apresentadas em forma contraída 💌 |
|                                       |        |                                                            |

- 5. na opção "Formato" déverá seleccionar a opção mais adequada à configuração que adoptou para a sua disciplina. No exemplo, esta foi a opção "Formato Semanal".
- 6. Se seleccionou, "formato semanal" ou "formato tópicos" na opção "Número de semanas ou tópicos" deve indicar sempre um número igual ou superior ao que tinha na plataforma anterior, no exemplo "18".
- 7. No fim da página e seleccione o botão " Gravar alterações". Terá criado espaço para poder arrumar com a mesma formatação a informação que vai copiar.

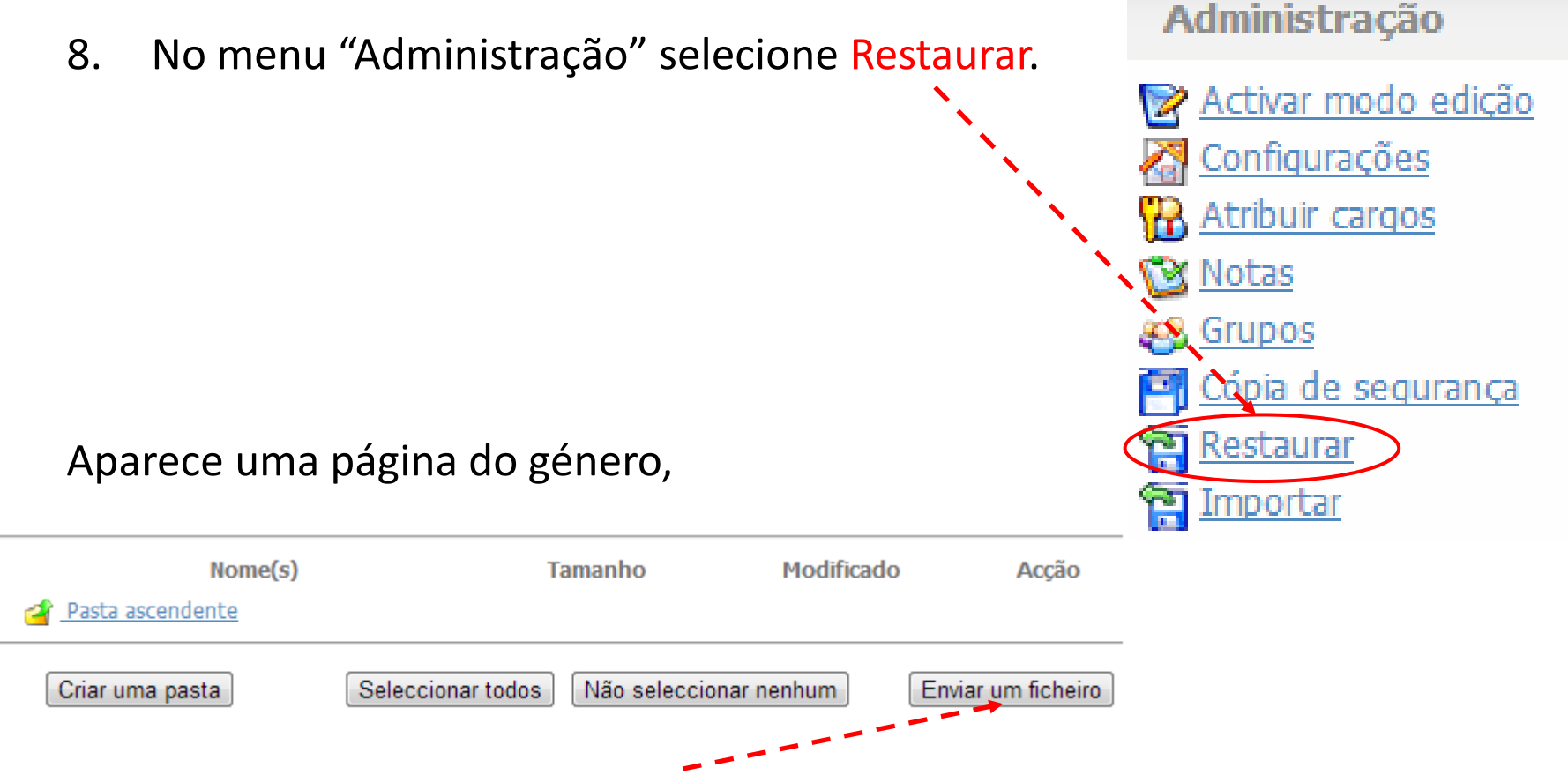

- 8. Seleccione "Enviar um ficheiro".
- 9. No menu seguinte seleccione "Escolher ficheiro" e localize no seu computador a pasta onde está o ficheiro com a cópia de segurança.
- 10. Uma vez encontrado o ficheiro seleccione "Enviar este ficheiro"
- Nota: Poderá ter de aguardar algum tempo até o ficheiro ter sido transferido, parecendo que o computador não está a fazer nada.

11. Após a transferência do ficheiro, a área de transferência deverá ter um aspeto do tipo (o nome do ficheiro):

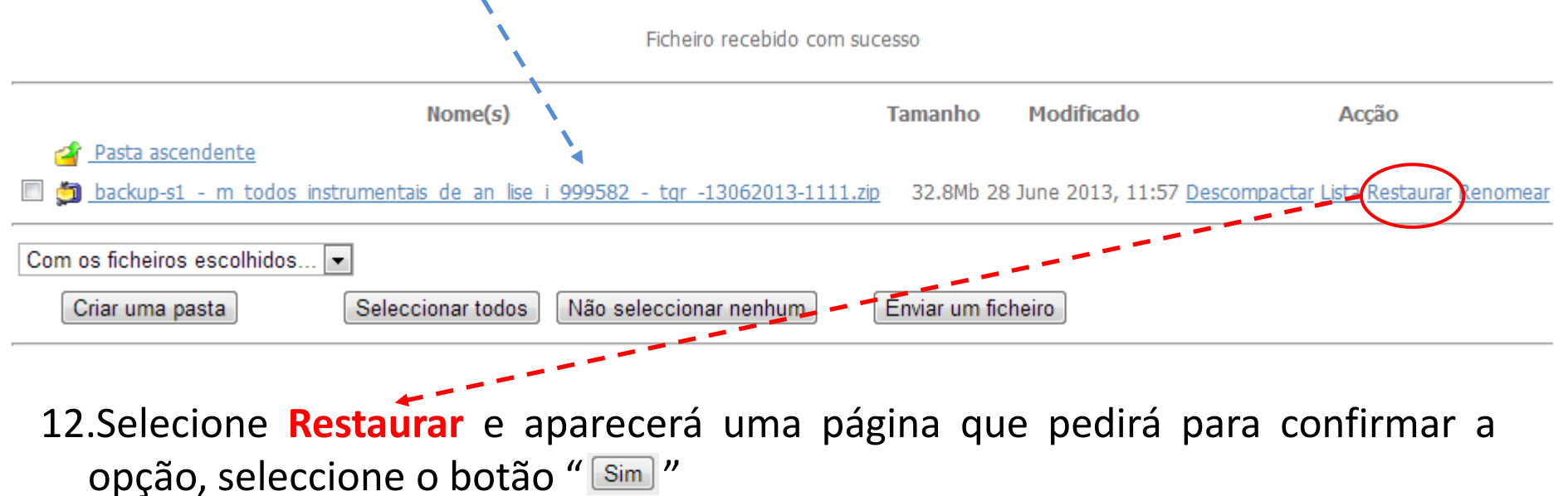

13.Aparecerá uma página com a lista da informação a restaurar no fim desta seleccione o botão " Continue"

- 14. A página que aparece conterá uma lista de campos com a informação a restaurar. Por defeito, os campos estão todos selecionados para serem copiados. Se pretender que não seja copiado algum campo da lista apresentada, só tem que des-selecionar, " . . . .
- 15. Uma vez escolhida a informação pretendida vá para o fim e selecione "Continue":

Reposição da disciplina: backup-s1\_-\_m\_todos\_instrumentais\_de\_an\_lise\_i\_999582\_-\_tgr\_-13062013-1111.zip

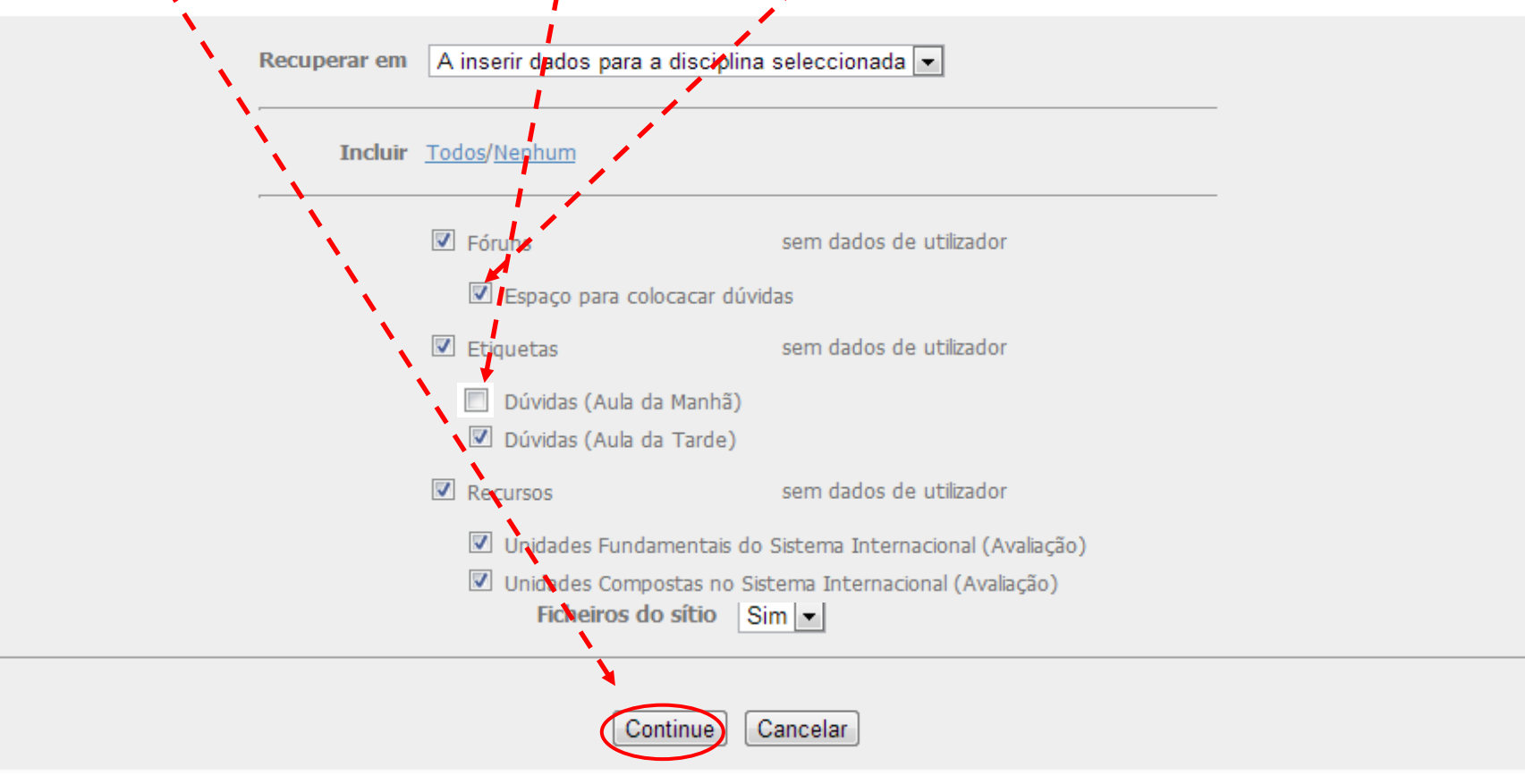

- 16. Na página que aparece terá de seleccionar o botão " Recuperar esta disciplina agora! "
- 17. Aparecerá uma página com a lista da informação e no fim desta terá de seleccionar o botão " Continue "
- 18. Aparecerá a disciplina, proceda aos afinamentos necessários.